### **SMT Software Migration Tool**

Software-Version 5.1

**Operator's Manual** 

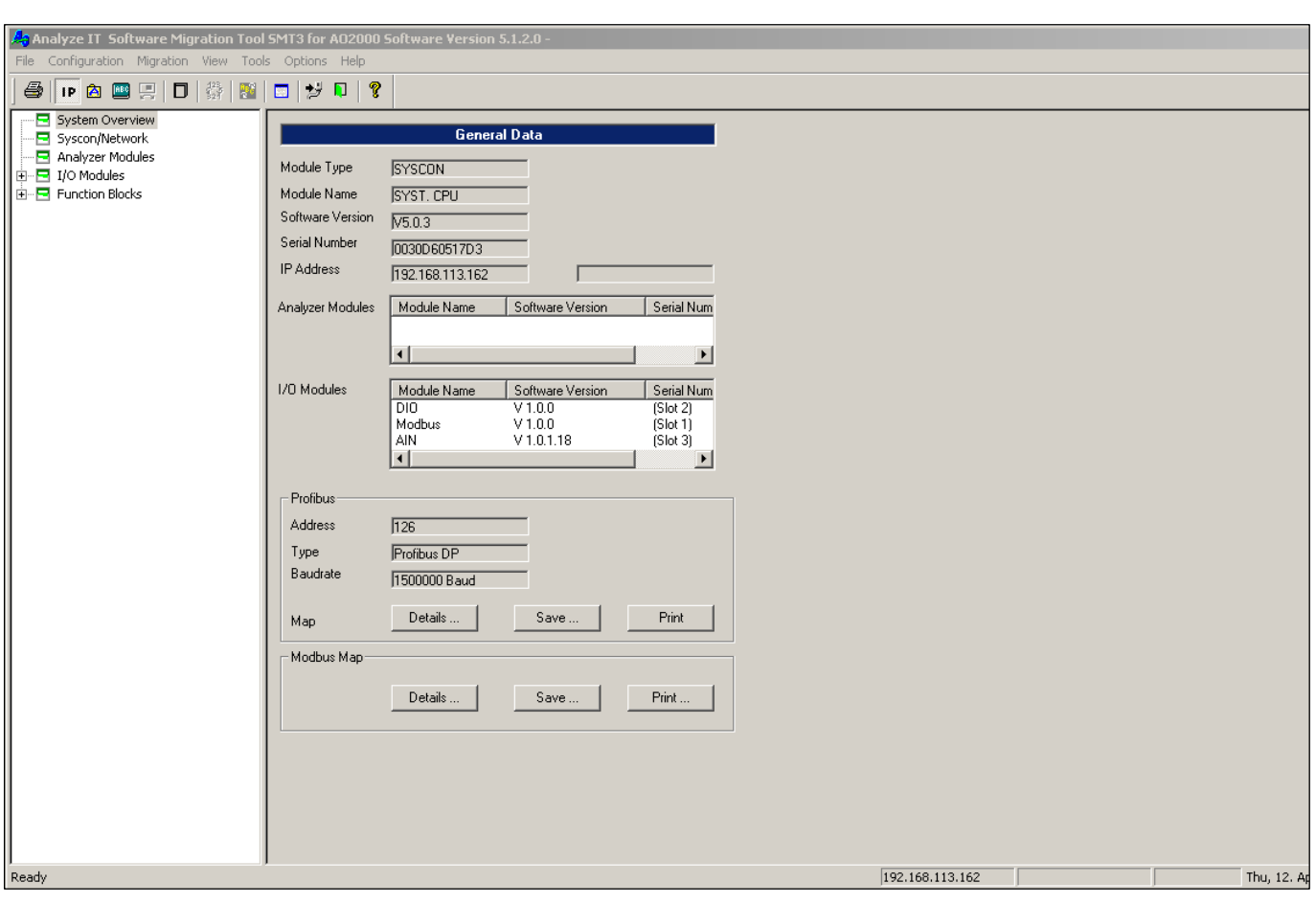

## 42/24-25 EN Rev. 5

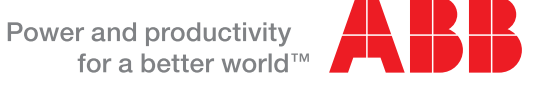

### Contents

|           |                                                                  | i ugo |
|-----------|------------------------------------------------------------------|-------|
| Chapter 1 | Description                                                      |       |
|           | Description                                                      | 3     |
| Chapter 2 | Installation                                                     |       |
|           | System Requirements                                              | 4     |
|           | Install SMT                                                      | 4     |
|           | Setting TCP/IP Parameters in AO2000                              | 5     |
|           | Setting TCP/IP-Parameters in the PC                              | 6     |
|           | Ethernet Connection                                              | 7     |
| Chapter 3 | Operation                                                        |       |
|           | Configure SMT                                                    | 8     |
|           | Perform Update                                                   | 10    |
|           | Update from Software Version 2.0 to Software Version 5.1         | 11    |
|           | Update from Software Version 3.0/4.0/5.0 to Software Version 5.1 | 13    |
|           | Save the Configuration File                                      | 14    |
|           | Load the Configuration File                                      | 14    |
|           | Replace the Serial Number in a Configuration File                | 15    |
|           | Load a Text File                                                 | 16    |
|           | Output Log Contents                                              | 17    |
|           | System Overview                                                  | 18    |

This Operator's Manual is protected by copyright. The translation, duplication and distribution in any form, even in a revised edition or in extracts, in particular as a reprint, by photomechanical or electronic reproduction or in the form of storage in data processing systems or data networks are prohibited without the consent of the copyright holder and will be prosecuted under civil and criminal law.

Pane

# Description

| Application    | The software migration tool SMT is intended for updating software and backing up the AO2000 gas analyzer configuration files.                         |                                                  |                           |  |  |
|----------------|----------------------------------------------------------------------------------------------------|--------------------------------------------------|---------------------------|--|--|
| Versions       | SMT is available as a full version and a basic version.                                                                                               |                                                  |                           |  |  |
| Full Version   | The "SMT" full version offers complete function                                                                                                    | ality.                                           |                           |  |  |
| ^              | CAUTION!                                                                                                    |                                                  |                           |  |  |
| <u>\i</u>      | We strongly recommend obtaining training fr<br>the full version of SMT. The risks of improper<br>destroying the AO2000 gas analyzer configur          | om ABB Analytical<br>use include dama<br>ration. | prior to using<br>ging or |  |  |
| Basic Version  | The "SMT Light" basic version has reduced fund<br>version. It is contained on the free CD-ROM that<br>equipment with an AO2000 gas analyzer.          | ctionality compared<br>t is supplied as stan     | to the full<br>dard       |  |  |
| Functionality  | Function                                                                                                    | SMT                                              | SMT Light                 |  |  |
|                | Software Update                                                                                                    | Х                                                | X <sup>1)</sup>           |  |  |
|                | Configuration file                                                                                                    |                                                  |                           |  |  |
|                | Save (Backup)                                                                                                    | Х                                                | Х                         |  |  |
|                | Replace Serial Number                                                                                                    | Х                                                | Х                         |  |  |
|                | Load                                                                                                    | Х                                                | Х                         |  |  |
|                | System Overview                                                                                                    |                                                  |                           |  |  |
|                | Display, Print and Save (Backup)                                                                                                    | Х                                                | Х                         |  |  |
|                | Tree View                                                                                                    | Х                                                | _                         |  |  |
|                | Function Block Navigation                                                                                                    | Х                                                | -                         |  |  |
|                | Log Content Backup                                                                                                    | Х                                                | Х                         |  |  |
|                | Load a text file for user interface                                                                                                    | Х                                                | Х                         |  |  |
| Communications | 1) For restrictions please refer to section "Performance of the An Ethernet connection (peer-to-peer or networe the AO2000 central unit (see page 7). | form Update", page<br>k) is used for comm        | 10.<br>unication with     |  |  |
| Language       | SMT is only available in an English language ver                                                                                                    | rsion.                                           |                           |  |  |

### **System Requirements**

| System       |
|--------------|
| Requirements |

- Windows XP/Windows Vista/Windows 7 operating system
- Minimum of 16 MB free memory (RAM)
- Minimum of 10 MB free hard disk space
- CD-ROM Drive
- Ethernet interface
- Ethernet connection with TCP/IP protocol

### **Install SMT**

| Uninstall Other  | Before installing SMT or SMT Light, uninstall the old program version. |
|------------------|------------------------------------------------------------------------|
| Program Versions | Before installing the full version, uninstall the basic version.       |

Install SMT

| Step | Action                                                                                                    |
|------|----------------------------------------------------------------------------------------------------|
| 1    | Insert the CD-ROM with the SMT or SMT Light program.                                                                                                    |
| 2    | Run the "ao_smt.exe" or "ao_smt_l.exe" file.                                                                                                    |
| 3    | Follow the instructions of the installation program.                                                                                                    |
|      | Accept the recommendation of the installation program for the name of the folder in which SMT or SMT Light shall be installed. All software tools are installed in this folder by default. |

### Setting TCP/IP Parameters in AO2000

| Setting TCP/IP Para-<br>meters in AO2000 | The TCP/IP parameters in AO2000 have to be checked and changed if necessary for proper operation of SMT.                                                                                                    |
|------------------------------------------|----------------------------------------------------------------------------------------------------|
| Menu Path in AO2000                      | $\texttt{MENUE} \rightarrow \texttt{Configure} \rightarrow \texttt{System} \rightarrow \texttt{Network} \rightarrow \texttt{TCP}/\texttt{IP} \ \texttt{Network}$                                                                  |
| Point-to-Point<br>Connection             | The IP address of AO2000 is factory-set to 192.168.1.1. When using a point-to-<br>point connection the IP address in AO2000 must be harmonized with the setting<br>in the PC (see "Setting TCP/IP Parameters in the PC", page 6). |

| Figure 1<br>TCP/IP Settings<br>for a Point-to-Point<br>Connection | CONFIC                | B: NETWORK TCP/IP                                     | A02           |
|-------------------------------------------------------------------|-----------------------|-------------------------------------------------------|---------------|
|                                                                   |                       | DHCP X9:                                              | off           |
| (Example)                                                         |                       | IP address X9:                                        | 192.168.1.39  |
|                                                                   |                       | IP address mask X9:                                   | 255.255.255.0 |
|                                                                   |                       | IP gateway address X9:                                | 192.168.1.250 |
|                                                                   |                       | DHCP X8:                                              | off           |
|                                                                   |                       | IP address X8:                                        | 192.168.2.1   |
|                                                                   | Select pa<br>Acknowle | rameter that should be config<br>dge: <enter></enter> | ured!         |
|                                                                   | Δ.                    | v                                                     | ENTER         |

**Network Connection** Both Ethernet 10/100/1000BASE-T interfaces can be used to link the gas analyzer to an Ethernet network (with TCP/IP protocol). The first Ethernet interface is referred to as X9 and the second one as X8.

The parameters to be set depend on the DHCP (Dynamic Host Configuration Protocol) setting:

DHCP on: Device name (max. 20 characters, no blanks and special characters), DHCP off: IP address, IP address mask und IP gateway address.

Addresses

The IP address, IP address mask and IP gateway address must be obtained from the system administrator.

• Addresses of TCP/IP classes D and E are not supported.

• The address bits that can be varied through the address mask cannot all be set to 0 or 1 (broadcast addresses).

j

### Setting TCP/IP-Parameters in the PC

#### Point-to-Point Connection

When using a point-to-point connection enter the IP address and subnet mask in the Internet Protocol Properties according to Figure 2.

The IP address of AO2000 is factory-set to 192.168.1.1 (see "Setting TCP/IP Parameters in AO2000", page 5).

| Figure 2                                                |                                                                                                    |
|---------------------------------------------------------|----------------------------------------------------------------------------------------------------|
| TCP/IP Properties<br>for a Point-to-Point<br>Connection | Internet Protocol (TCP/IP) Properties ? X<br>General                                                    |
| (Example)                                               | this capability. Otherwise, you need to ask your network administrator for the appropriate IP settings. |
|                                                         | C Obtain an IP address automatically                                                                    |
|                                                         | Use the following IP address:                                                                           |
|                                                         | <u>IP address:</u><br>192.168.1.2                                                                       |
|                                                         | Subnet mask: 255 . 255 . 255 . 0                                                                        |
|                                                         | Default gateway:                                                                                        |
|                                                         | C Obtain DNS server address automatically                                                               |
|                                                         | Use the following DNS server addresses:                                                                 |
|                                                         | Preferred DNS server:                                                                                   |
|                                                         | Alternate DNS server:                                                                                   |
|                                                         | Advanced                                                                                                |
|                                                         | OK Cancel                                                                                               |
|                                                         |                                                                                                    |

#### Network Connection When using a network connection ask the system administrator for the IP address, subnet mask and IP gateway address and enter these data likewise in the Internet Protocol Properties.

### **Ethernet Connection**

| <u></u>                                                                                                    |  |  |  |
|----------------------------------------------------------------------------------------------------|--|--|--|
| ~~                                                                                                    |  |  |  |
| 00.                                                                                                    |  |  |  |
| In order to test the Ethernet connection enter "ping <i>IP address</i> " (where <i>IP address</i> is the IP address of AO2000) in "Start $\rightarrow$ Run". |  |  |  |
| rom                                                                                                    |  |  |  |
| s not                                                                                                    |  |  |  |
|                                                                                                    |  |  |  |
| //<br>r                                                                                                    |  |  |  |

### **Configure SMT**

Enter the Device Address

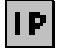

| Set connection address | ×      |
|------------------------|--------|
| Connection Address:    | ОК     |
|                        | Cancel |

Enter the gas analyzer's IP address or network name in the "Configuration  $\rightarrow$  Set connection address" menu (see also the "Setting TCP/IP Parameters in AO2000" section, page 5).

The device address entered is displayed on the status line.

Set the Configuration File Name

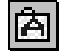

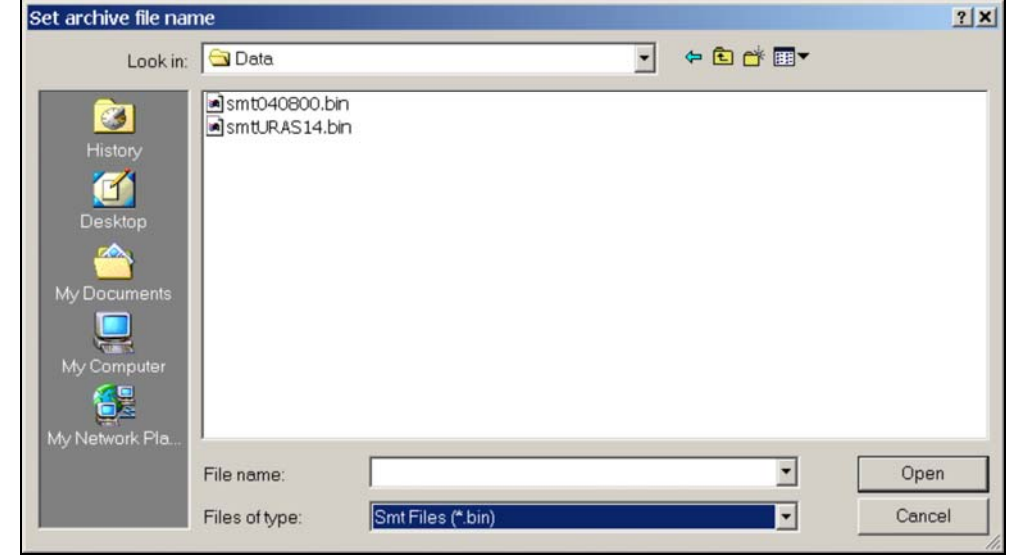

Enter the directory and name for the configuration file in the "Configuration  $\rightarrow$  Set archive file name" menu.

The configuration file is saved as a binary file. The file extension ".bin" is added automatically.

The configuration file is accessed

- when saving configuration data using the "Migration  $\rightarrow$  Save configuration data" menu, see page 14
- when loading configuration data using the following menus:
   "Migration →Load configuration data" menu, see page 14,
   "Tools → Replace serial number", see page 15,
  - "Tools  $\rightarrow$  Logbook list", see page 17.

The configuration file name is displayed on the status line.

Continued on next page

Set the User Interface Language

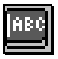

| Set text file nam                                  | e                                                                                                    |                      |   |       |         | ? ×          |
|----------------------------------------------------|----------------------------------------------------------------------------------------------------|----------------------|---|-------|---------|--------------|
| Look jn:                                           | 🔁 Language                                                                                                    |                      | • | 🗕 🖻 🔿 | <b></b> |              |
| History<br>Desktop<br>My Computer<br>My Network P. | AOTextD_NL<br>AOTextGB_BR<br>AOTextGB_D<br>AOTextGB_E<br>AOTextGB_F<br>AOTextGB_F<br>AOTextGB_NL<br>AOTextGB_NL<br>AOTextGB_PL<br>AOTextGB_PL |                      |   |       |         |              |
|                                                    | File <u>n</u> ame:                                                                                                    |                      |   | •     | [       | <u>O</u> pen |
|                                                    | Files of <u>type</u> :                                                                                                    | Text files (AOText*) |   | •     |         | Cancel       |

The "Configuration  $\rightarrow$  Set language file" menu is used to enter the name of the text file containing the two gas analyzer user interface languages that will be loaded in the gas analyzer when performing an update.

If no selection is made, the language combination loaded and the language selected on the gas analyzer will remain in effect.

The text file name is displayed on the status line.

| Available Language | Language Combination                                                                                           | File Name         |
|--------------------|----------------------------------------------------------------------------------------------------|-------------------|
| Combinations       | German – Dutch                                                                                                 | AOTextD_NL        |
|                    | English – Brazilian Portuguese                                                                                 | AOTextGB_BR       |
|                    | English – German                                                                                               | AOTextGB_D        |
|                    | English – Spanish                                                                                              | AOTextGB_E        |
|                    | English – French                                                                                               | AOTextGB_F        |
|                    | English – Italian                                                                                              | AOTextGB_I        |
|                    | English – Dutch                                                                                                | AOTextGB_NL       |
|                    | English – Portuguese                                                                                           | AOTextGB_P        |
|                    | English – Polish                                                                                               | AOTextGB_PL       |
| Ĺ                  | tool, see page 16.                                                                                             | ange language     |
| Status Line        | The "View $\rightarrow$ Status bar" menu allows a status line at the lower e to be displayed or hidden.        | dge of the screen |
| Error List         | The "View $\rightarrow$ Error List" menu allows an error list to be displayed portion of the window or hidden. | in the lower      |
|                    |                                                                                                    |                   |

### **Perform Update**

#### Software Versions

**Perform Update** 

"SMT" allows the update from software version 2.0.u or 3.0.v or 4.0.w or 5.0.x or 5.1.y to software version 5.1.z.

"SMT Light" allows the update only from software version 2.0.u or 3.0.v or 4.0.w or 5.1.z to software version 5.1.z. "SMT Light" does not allow an update from software version 5.0.x or 5.1.y to software version 5.1.z.

| 🚑 Analyze IT Soft                 | ware Migration Tool SMT for A | 0 Software Vers 🗖 🗖 🛛 |
|-----------------------------------|-------------------------------|-----------------------|
| <u>File</u> <u>C</u> onfiguration | Migration View Tools Options  | Help                  |
| ] 🖨   IP 🙆 📟                      | Update software               | <b>₽ ?</b>            |
| Amai<br>Ana                       |                               | alyze"<br>Envist      |
| Update software                   |                               | 10.1.220.154          |

| Action                                                                                                    |  |
|----------------------------------------------------------------------------------------------------|--|
| Select the "Migration $\rightarrow$ Update software" menu.                                                                                    |  |
| Click the "Yes" button in the dialog box that appears. The update will automatically run in three steps:                                      |  |
| 1 Saving configuration data from AO2000 in the file selected using the "Configuration $\rightarrow$ Set archive file name" menu (see page 8). |  |
| 2 Booting AO2000, loading system software, rebooting.                                                                                         |  |
| 3 Loading configuration data from the selected file into AO2000; saving the configuration in AO2000.                                          |  |
|                                                                                                    |  |

Perform Step-by-StepThe update can also be performed in a step-by-step manner. Thereby the followingUpdatesequence must be observed.

| Step | Action                    | Explanation                                     |
|------|---------------------------|-------------------------------------------------|
| 1    | "Save configuration data" | Saving configuration data                       |
| 2    | "Load new software"       | Loading system software                         |
| 3    | "Load configuration data" | Loading and saving configuration data in AO2000 |

### CAUTION!

The "Load new software" function overwrites the AO2000 configuration data.

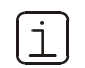

After an update, check the AO2000 autocalibration parameters and time zone, date and clock values.

### Update from Software Version 2.0 to Software Version 5.1

| Hardware<br>Requirements            | <ul> <li>Software version 5.1 can be installed only in a gas analyzer equipped with<br/>Syscon III.</li> </ul>                                                                                                    |  |  |
|-------------------------------------|----------------------------------------------------------------------------------------------------|--|--|
|                                     | <ul> <li>In a gas analyzer with Syscon III and software version 5.1</li> <li>maximum 3 IO boards can be installed in slots X11 to X13;</li> <li>at least 1 analog output module and 1 digital I/O module must be installed;</li> <li>the number of analog I/O boards must be equal to or greater than before conversion and update;</li> <li>the total number of digital I/O boards and modules must be greater than before conversion and update.</li> </ul> |  |  |
|                                     | <ul> <li>I/O boards not used anymore in the gas analyzer with Syscon III and software<br/>version 5.0 must be deleted from the old gas analyzer (Syscon I, V 2.0) prior to<br/>conversion and update.</li> </ul>                                                                                                    |  |  |
|                                     | <ul> <li>If instead of the present I/O boards other I/O boards shall be installed in the gas<br/>analyzer after conversion to Syscon III, the serial numbers must be changed<br/>before the update (see "Replace the Serial Number in a Configuration File",<br/>page 15).</li> </ul>                                                                                                    |  |  |
| I/O Boards and                      | <ul> <li>First, the analog I/O boards are assigned to slots X11 to X13.</li> <li>Subsequently, the digital I/O boards are assigned to further free slots.</li> </ul>                                                                                                    |  |  |
| I/O Modules                         |                                                                                                    |  |  |
| Delaun Assignment                   | <ul> <li>Surplus I/O boards are assigned to "external" slots.</li> </ul>                                                                                                    |  |  |
|                                     | <ul> <li>Digital I/O modules can be assigned also to digital I/O boards.</li> </ul>                                                                                                    |  |  |
| Update from<br>Software Version 2.0 | The update from software version 2.0 to software version 5.1 is also possible using the "SMT Light" program version.                                                                                                    |  |  |
| to<br>Software Version 5.1          | The update must be performed in a step-by-step manner.                                                                                                    |  |  |
|                                     | Step Action                                                                                                    |  |  |
|                                     | 1 "Migration $\rightarrow$ Save configuration data": Save configuration data of                                                                                                    |  |  |

 (old) software version 2.0.

 2
 Convert gas analyzer from Syscon I to Syscon III.

 3
 "Migration → Load new software": Load new software version 5.1.

Continued on next page

### Update from Software Version 2.0 to Software Version 5.1, continued

### Step Action

4

7

"Migration  $\rightarrow$  Load configuration data": The "I/O Module Assignment" dialog appears.

| I/O Module Assignment                                                                                                    | ×                                                                                              |
|----------------------------------------------------------------------------------------------------|------------------------------------------------------------------------------------------------|
| IP Address 10.1.221.239                                                                                                    |                                                                                                |
| Software Version:                                                                                                    | Software Version:<br>3.0.1 Build 0                                                             |
| I/O Boards                                                                                                    | Assignment Available                                                                           |
| Module Name Slot Number Serial Number<br>Syscon I/O Digital Out -<br>Syscon I/O Analog Out -<br>Digital I/O X14 0030000060206 | Type     Slot Num       Digital I/O     X22       Analog I/O     X24       Digital I/O     X28 |
|                                                                                                    | Print OK Cancel                                                                                |

In the "I/O Boards" list (left) the Syscon I/O's and I/O boards as in the V 2.0 configuration file saved in step 1 are displayed.

In the "Assignment" list (middle) the (new) I/O modules and I/O boards on Syscon III (V 5.1) as assigned to the Syscon I/O's or old I/O boards by SMT are displayed. Modules assigned to each other are displayed in the same row.

In the "Available" list (right) the I/O boards and I/O modules which are not assignable are displayed.

- 5 Click "OK" to accept the assignment. The configuration file will be loaded into AO2000.
  Click "Cancel" to abort the update. The configuration file will not be loaded into AO2000.
  Click "Print" to save the module assignment in an ASCII file.
  Perform steps 6 to 9 to change the assignment:
- 6 1 Select the I/O module in the "Assignment" panel whose assignment shall be canceled.
  2 Move the I/O module with "→" into the "Available" panel.
  - 2 Move the I/O module with "→" into the "Available" panel.
    1 Select the I/O module in the "Available" panel which shall be
  - assigned instead.
  - 2 Select the old I/O module in the "I/O Boards" panel which the new module shall be assigned to.
  - 3 Move the new I/O module with " $\leftarrow$ " into the "Assignment" panel.
- 8 Repeat steps 6 and 7 for each I/O module whose assignment shall be changed.
- 9 Click "OK" to accept the changed assignment. The configuration file will be loaded into AO2000.

### Update from Software Version 3.0/4.0/5.0 to Software Version 5.1

| Hardware<br>Requirements               | <ul> <li>Software</li> <li>Syscol</li> </ul>                                                        | are version 5.1 can be installed only in a gas analyzer equipped with<br>n III.                                                                                                    |  |  |
|----------------------------------------|----------------------------------------------------------------------------------------------------|----------------------------------------------------------------------------------------------------|--|--|
|                                        | <ul> <li>In a ga</li> <li>maxi</li> <li>the r</li> <li>conv</li> <li>the t</li> <li>befo</li> </ul> | as analyzer with Syscon III and software version 5.1<br>imum 3 IO boards can be installed in slots X11 to X13;<br>number of analog I/O boards must be equal to or greater than before<br>version and update;<br>otal number of digital I/O boards and modules must be greater than<br>re conversion and update. |  |  |
|                                        | <ul> <li>I/O box<br/>version<br/>prior to</li> </ul>                                                | ards not used anymore in the gas analyzer with Syscon III and software<br>n 5.1 must be deleted from the old gas analyzer (Syscon II, V 3.0 or 4.0)<br>o conversion and update.                                                                                                    |  |  |
|                                        | <ul> <li>If inste<br/>analyz<br/>before<br/>page 1</li> </ul>                                       | ead of the present I/O boards other I/O boards shall be installed in the gas<br>er after conversion to Syscon III, the serial numbers must be changed<br>the update (see "Replace the Serial Number in a Configuration File",<br>5).                                                                            |  |  |
| I/O Boards and                         | • First, t                                                                                          | he analog I/O boards are assigned to slots X11 to X13.                                                                                                    |  |  |
| I/O Modules                            | <ul> <li>Subse</li> </ul>                                                                           | quently, the digital I/O boards are assigned to further free slots.                                                                                                    |  |  |
| Default Assignment                     | <ul> <li>Surplus I/O boards are assigned to "external" slots.</li> </ul>                            |                                                                                                    |  |  |
|                                        | <ul> <li>Digital I/O modules can be assigned also to digital I/O boards.</li> </ul>                 |                                                                                                    |  |  |
| Update from<br>Software Version        | The upd<br>possible                                                                                 | ate from software version 3.0 or 4.0 to software version 5.1 is also using the "SMT Light" program version.                                                                                                    |  |  |
| 3.0/4.0/5.0 to<br>Software Version 5.1 | The upd<br>using the                                                                                | ate from software version 5.0 to software version 5.1 is only possible<br>e "SMT" program version.                                                                                                    |  |  |
|                                        | The upd                                                                                             | ate must be performed in a step-by-step manner.                                                                                                    |  |  |
|                                        | Step                                                                                                | Action                                                                                                    |  |  |
|                                        | 1                                                                                                   | "Migration $\rightarrow$ Save configuration data": Save configuration data of (old) software version 3.0 or 4.0 or 5.0.                                                                                                    |  |  |
|                                        | 2                                                                                                   | Convert gas analyzer with V 3.0 or V 4.0 from Syscon II to Syscon III.                                                                                                    |  |  |
|                                        | 3                                                                                                   | "Migration $\rightarrow$ Load new software": Load new software version 5.1.                                                                                                    |  |  |
|                                        | 4                                                                                                   | "Migration $\rightarrow$ Load configuration data": Load configuration data in                                                                                                    |  |  |

AO2000.

### Save the Configuration File

Saving the Configuration File

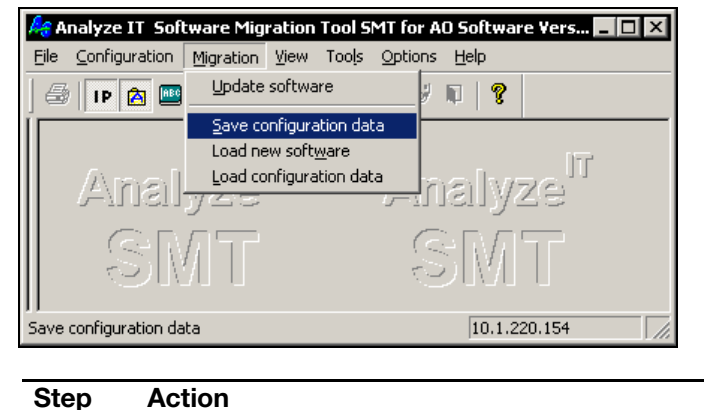

| - |                                                                                                    |
|---|----------------------------------------------------------------------------------------------------|
| 1 | Select the name of the configuration file in the "Configuration $\rightarrow$ Set archive file name" menu (see page 8). |
| 2 | Select the "Migration $\rightarrow$ Save configuration data" menu.                                                      |
| 3 | Click "Yes" in the dialog box. The configuration file is saved.                                                         |

### Load the Configuration File

# Loading the Configuration File

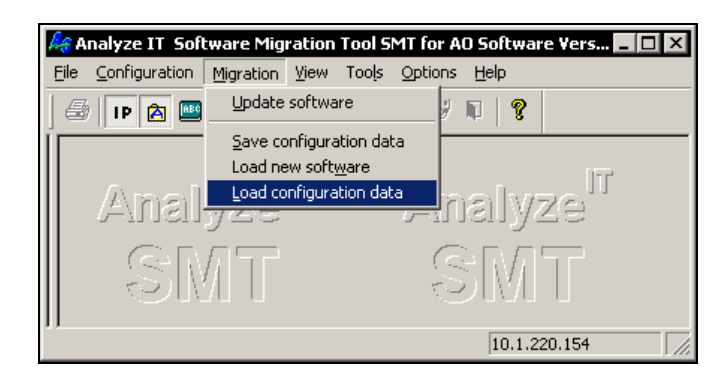

| Step | Action                                                                                                    |
|------|----------------------------------------------------------------------------------------------------|
| 1    | Select the name of the configuration file in the "Configuration $\rightarrow$ Set archive file name" menu (see page 8). |
| 2    | Select the "Migration $\rightarrow$ Load configuration data" menu.                                                      |
| 3    | Click "Yes" in the dialog box. The configuration file is loaded in the gas analyzer.                                    |

### **Replace the Serial Number in a Configuration File**

"Replace serial number" Tool

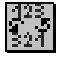

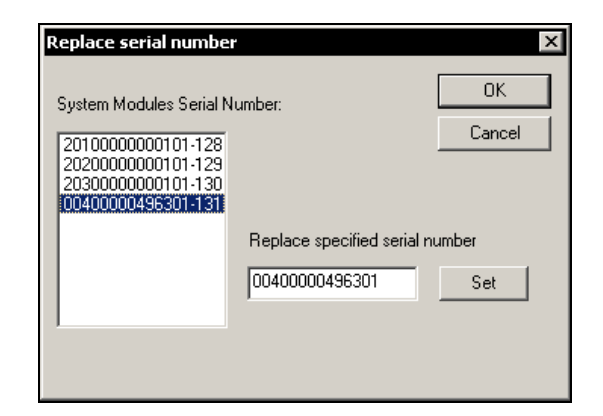

The configuration data from a gas analyzer can be transferred to a different gas analyzer using the "Replace serial number" tool.

The serial number of a system module can be changed in a saved configuration file. The modified configuration file can be loaded into a gas analyzer.

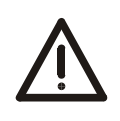

### CAUTION!

The applicable system module (analyzer module or I/O board) type and configuration must be absolutely identical in the configuration file and gas analyzer. Otherwise the gas analyzer configuration can be damaged or destroyed.

Procedure

| Step | Action                                                                                                    |
|------|----------------------------------------------------------------------------------------------------|
| 1    | Make a backup copy of the configuration file before proceeding.                                                                 |
| 2    | Select the name of the configuration file in the "Configuration $\rightarrow$ Set archive file name" menu (see page 8).         |
| 3    | Select the "Tools $\rightarrow$ Replace serial number" menu.                                                                    |
| 4    | Select the serial number to be changed in the "System Modules Serial Number" field.                                             |
| 5    | Replace the serial number in the "Replace specified serial number" field.                                                       |
| 6    | Use "Set" to enter the changed serial number in the configuration file.                                                         |
| 7    | Close the dialog box by clicking "OK"; this will save the changes to the configuration file.                                    |
| 8    | Load the modified configuration file in the gas analyzer using "Migration $\rightarrow$ Load configuration data" (see page 14). |
| 9    | For additional gas analyzer hardware, the gas analyzer configuration must be changed after the configuration file is loaded.    |
|      |                                                                                                    |

### Load a Text File

#### "Change language" Tool

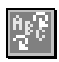

| Language from file<br>english<br>french   | -                      | Cancel         |
|-------------------------------------------|------------------------|----------------|
| File name<br>Analyze IT\SMT\Lang          | uage\AOTextGB_F Browse |                |
| Language from AO-Sys<br>english<br>german | temCheck_from AD       |                |
|                                           |                        | Load Text File |

The "Change language" tool is used to load into a gas analyzer a text file containing two languages for the user interface.

By default, German and English are loaded into the gas analyzer.

| Available Language<br>Combinations | Language Combination           | File Name   |
|------------------------------------|--------------------------------|-------------|
|                                    | German – Dutch                 | AOTextD_NL  |
|                                    | English – Brazilian Portuguese | AOTextGB_BR |
|                                    | English – German               | AOTextGB_D  |
|                                    | English – Spanish              | AOTextGB_E  |
|                                    | English – French               | AOTextGB_F  |
|                                    | English – Italian              | AOTextGB_I  |
|                                    | English – Dutch                | AOTextGB_NL |
|                                    | English – Portuguese           | AOTextGB_P  |
|                                    | English – Polish               | AOTextGB_PL |
|                                    |                                |             |

#### Procedure

| Step | Action                                                                                                    |
|------|----------------------------------------------------------------------------------------------------|
| 1    | Select the "Tools $ ightarrow$ Change language" menu.                                                                                                    |
| 2    | Use the "Browse" button to select a text file (AO TextGB_F containing English and French in the example above).                                                                                                    |
| 3    | Use the "Check from AO" button to display the languages currently in<br>the gas analyzer (English and German in the example above).<br>If the length of any text in the file differs from that loaded in the<br>gas analyzer an message appears and any text with a different<br>lengths is displayed in an list at the bottom of the window. |
| 4    | Load the selected text file in the gas analyzer using the "Load Text File" button.                                                                                                    |

### **Output Log Contents**

"Logbook list" Tool

| - 1 | 1 |
|-----|---|

| Logbook list                                                                  | x      |
|-------------------------------------------------------------------------------|--------|
| <ul> <li>Logbook from A0 device</li> <li>Logbook from archive file</li> </ul> | Cancel |
| View Report                                                                   |        |
| Output Files:                                                                 |        |
| C:\Program Files\Analyze IT\SMT\Data                                          | Browse |
|                                                                               |        |

The "Logbook list" tool is used to save the contents of a gas analyzer or configuration file log as text (logbook listing); in this format it can be processed using MS Excel. Additionally, the log can be viewed on the screen.

| Step    | Action                                                                                                    |
|---------|----------------------------------------------------------------------------------------------------|
| Save lo | g as text file                                                                                                    |
| 1       | To save the AO2000 log: Set the AO2000 IP address using the<br>"Configuration $\rightarrow$ Set connection address" menu (see page 8).<br>To save the log from a configuration file: Select the name of the<br>configuration file in the "Configuration $\rightarrow$ Set archive file name" menu<br>(see page 8). |
| 2       | Select either "Logbook from AO device" or "Logbook from archive file" in the "Tools $\rightarrow$ Logbook list" menu. Select "View Report" to display the log on screen.                                                                                                    |
| 3       | Use the "Browse" button to select a file name or enter the name of the file to which the log is to be saved.                                                                                                    |
| 4       | Save the log as a text file using the "OK" button.                                                                                                    |
| Open to | ext file in MS Excel                                                                                                    |
| 1       | Open the saved text file in MS Excel. The Text Assistant is auto-<br>matically started.                                                                                                    |
| 2       | In step 1 select the default settings by clicking "Continue".                                                                                                    |
| 3       | In step 2 select "Tab" and "{none}" as text delimiters. Click the<br>"Continue" button.                                                                                                    |
| 4       | In step 3, in "Preview Marked Data", mark all columns and select "Text" as the data format. Click the "Finish" button.                                                                                                    |
| 5       | The logbook listing will be displayed in sequence, sorted from most recent to oldest entries. In the "Status" column, appearing messages are marked with "+", canceled messages with a "-" and informational messages with "+-". Acknowledged messages are shown with a "q" following the status symbol.           |

#### Procedure

### **System Overview**

"System overview" Tool

|   |   |   |    |    |   | D |
|---|---|---|----|----|---|---|
|   |   |   |    |    | I | L |
|   | Э | а | μ  |    | 1 | L |
|   | - | R | i. | ł, | I | L |
| L | c |   | 1  | 2  |   | L |

| 🛎 🕒 🖄 📟 🖃 🗖 🎆 👫                                                                      |                                                                                                    |
|--------------------------------------------------------------------------------------|----------------------------------------------------------------------------------------------------|
| System Overview Syscon/Network Analyzer Modules SI SI I/O Modules SI Function Blocks | General Data           Module Type         SYSCON           Module Name         SYST. CPU           Software Version         V5.0.3           Serial Number         0030060517D3           IP Address         192.168.113.162 |
|                                                                                      | Module Name         Software Version         Serial Num           DI0         V 1.0.0         (Slot 2)           Modbus         V 1.0.0         (Slot 1)           AIN         V 1.0.1.18         (Slot 3)                    |
|                                                                                      | Profibus       Address     126       Type     Profibus DP       Baudrate     1500000 Baud       Map     Details   Save  Print                                                                                                 |
|                                                                                      | Modbus Map Details Save Print                                                                                                    |

The "System overview" tool has the following functions:

- Display the system overview (including navigation using links, see page 19),
- Print the system overview,
- Save the system overview as an ASCII file.

The "System overview" can only display a view of the connected gas analyzer; it cannot display the contents of a saved system overview file.

The tree view and navigation capabilities are only found in the full version of SMT.

Continued on next page

### System Overview, continued

| Procedure                            | Step                                                   | Step Action                                                                                                    |  |  |
|--------------------------------------|--------------------------------------------------------|----------------------------------------------------------------------------------------------------|--|--|
|                                      | 1                                                      | Set the AO2000 IP address using the "Configuration $\rightarrow$ Set connection address" menu (see page 8).                                                                                                    |  |  |
|                                      | 2                                                      | <b>Display</b> the system overview: Select the "Tools $\rightarrow$ System overview" menu. A tree view is displayed in the left pane. The right pane shows the details of the element selected in the tree view. |  |  |
|                                      |                                                        | <b>Save</b> the system overview: Select the "File $\rightarrow$ Save as" menu and enter or select the file name in which the system overview is to be saved.                                                     |  |  |
|                                      |                                                        | <b>Print</b> the system overview: Select the "File $\rightarrow$ Print" menu.                                                                                                    |  |  |
|                                      |                                                        | A print preview is possible using the "File $\rightarrow$ Print preview" menu.                                                                                                    |  |  |
|                                      |                                                        | The "Print" and "Print preview" commands are only available if the cursor is in the tree view pane.                                                                                                    |  |  |
|                                      |                                                        | Use the "Options $\rightarrow$ Printer font" menu to select the printer font to be used for print output. This setting also applies to the print preview.                                                        |  |  |
|                                      |                                                        |                                                                                                    |  |  |
| Navigating in the<br>System Overview | The detail<br>Clicking on                              | view of most elements contains linked fields that are shown in white.<br>one of these fields brings up the detail view of the element selected.                                                                  |  |  |
|                                      | Example 1:<br>The system<br>modules. C<br>module sel   | n overview detail view contains lists of analyzer modules and I/O<br>Clicking on these names brings up the detail view of the analyzer<br>ected.                                                                 |  |  |
|                                      | Example 2:<br>The functic<br>clicking on<br>associated | n block detail view has the input and output fields linked. Double-<br>e of these fields brings up the detail view of any function block<br>with this input or output.                                           |  |  |
| Profibus Map                         | Details                                                | The Profibus map is displayed on the screen.                                                                                                    |  |  |
|                                      | Save                                                   | The Profibus map is saved into a text file. This file can be edited using e.g. Microsoft Excel.                                                                                                    |  |  |
|                                      | Print                                                  | The Profibus map is output on a printer.                                                                                                    |  |  |
| Modbus Map                           | Details                                                | The Modbus map is displayed on the screen.                                                                                                    |  |  |
| -                                    | Save                                                   | The Modbus map is saved into a text file. This file can be edited using e.g. Microsoft Excel.                                                                                                    |  |  |
|                                      | Print                                                  | The Modbus map is output on a printer.                                                                                                    |  |  |

ABB has Sales & Customer Support expertise in over 100 countries worldwide.

www.abb.com

The Company's policy is one of continuous product improvement and the right is reserved to modify the information contained herein without notice.

Printed in the Fed. Rep. of Germany (08.12)

© ABB 2012

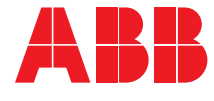

#### ABB Automation GmbH Analytical Stierstaedter Strasse 5 60488 Frankfurt am Main Germany Fax: +49 69 7930-4566 E-Mail: cga@de.abb.com